- 1. Go to WebSTAR
- 2. Select the "Employee Self Service box", then click on "Employee"

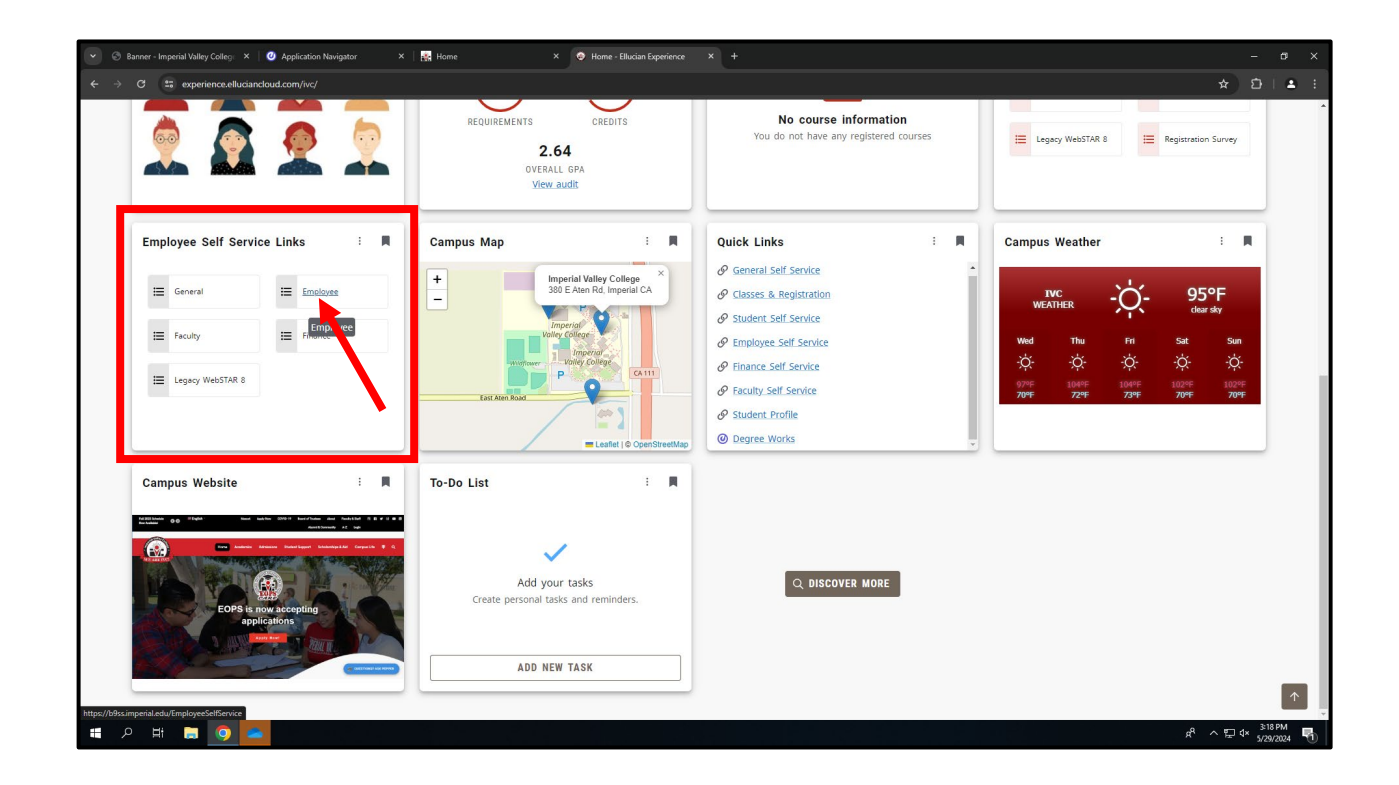

3. Click on the "Full Leave Balance Information" link

| 💿 🚳 Banner - Imperial Valley Colleg: 🗙   🥑 Application Navigator 🛛 🗙   🙀 Home | X 🛛 🧐 Home - Ellucian Experience X 🥥 Employee Dashboand X + |   |                      | – ø ×                                     |
|-------------------------------------------------------------------------------|-------------------------------------------------------------|---|----------------------|-------------------------------------------|
| G Ss.imperial.edu/EmployeeSelfService/ssb/hrDashboard#/hrDashboard            |                                                             |   |                      | ★ 12   <b>≜</b> i                         |
| # WebSTAR                                                                     |                                                             |   |                      | 🔅 🧕 Montejano, Paulina                    |
| Employee Dashboard                                                            |                                                             |   |                      |                                           |
| Employee Dashboard                                                            |                                                             |   |                      |                                           |
| Montejano, Paulina                                                            | Leave Balances as of 05/29/2024                             |   |                      |                                           |
| My Profile                                                                    | Work Study Hours in hours                                   |   |                      |                                           |
|                                                                               |                                                             |   |                      | Full Leave Dalance Information            |
|                                                                               |                                                             |   |                      | Full Leave balance information            |
| Job Summary                                                                   |                                                             | ^ | X My Activities      |                                           |
| Employee Summary                                                              |                                                             | ^ |                      |                                           |
|                                                                               |                                                             |   |                      | Enter Time                                |
|                                                                               |                                                             |   | Approve Time         |                                           |
|                                                                               |                                                             |   | Approve Leave Report |                                           |
|                                                                               |                                                             |   | Position Description |                                           |
|                                                                               |                                                             |   |                      |                                           |
|                                                                               |                                                             |   |                      |                                           |
|                                                                               |                                                             |   |                      |                                           |
|                                                                               |                                                             |   |                      |                                           |
|                                                                               |                                                             |   |                      |                                           |
|                                                                               |                                                             |   |                      |                                           |
| # 2 H <b>= 0 = </b> #                                                         |                                                             |   |                      | x <sup>A</sup> ∧ ╦ 4× <sup>320 PM</sup> 😽 |

4. Sick leave hours will be displayed, for more detailed information, click on "Work-Study Hours"

| 💿 🔄 Banner - Imperial Valley Colleg: 🗙   🥑 Application Navigator 🛛 🗙 | 🛃 Home 🛛 🗙   🧔 H                | kome - Ellucian Experience × 😔 Employee Dashboard | × + | - a ×                                                            |
|----------------------------------------------------------------------|---------------------------------|---------------------------------------------------|-----|------------------------------------------------------------------|
| ← → ♂ 🛱 b9ss.imperial.edu/EmployeeSelfService/ssb/hrDashboar         | d#/leaveBalanceDetailByEmployee |                                                   |     | * 2   4                                                          |
| # WebSTAR                                                            |                                 |                                                   |     | 🔅 🧕 Montejano, Paulina                                           |
| Employee Dashboard  • Leave Balance Information                      |                                 |                                                   |     |                                                                  |
| Leave Balance Information                                            |                                 |                                                   |     |                                                                  |
|                                                                      |                                 |                                                   |     |                                                                  |
| Leave Balances as of 05/29/2024                                      |                                 |                                                   |     |                                                                  |
| Work Study Hours                                                     |                                 |                                                   |     |                                                                  |
| Beginning Balance                                                    | 0.00                            |                                                   |     |                                                                  |
| Earned                                                               | 0.00                            |                                                   |     |                                                                  |
| Taken                                                                | 0.00                            |                                                   |     |                                                                  |
| Work Study Hours in hours                                            | 0.00                            |                                                   |     |                                                                  |
|                                                                      |                                 |                                                   |     |                                                                  |
|                                                                      |                                 |                                                   |     |                                                                  |
|                                                                      |                                 |                                                   |     |                                                                  |
|                                                                      |                                 |                                                   |     |                                                                  |
|                                                                      |                                 |                                                   |     |                                                                  |
|                                                                      |                                 |                                                   |     |                                                                  |
|                                                                      |                                 |                                                   |     |                                                                  |
|                                                                      |                                 |                                                   |     |                                                                  |
|                                                                      |                                 |                                                   |     |                                                                  |
|                                                                      |                                 |                                                   |     |                                                                  |
|                                                                      |                                 |                                                   |     |                                                                  |
|                                                                      |                                 |                                                   |     |                                                                  |
|                                                                      |                                 |                                                   |     |                                                                  |
| # A # 🚍 💽 📥 🖬                                                        |                                 |                                                   |     | x <sup>R</sup> ∧ 및 (× <sup>321</sup> PM<br>5/29/2024 <b>%</b> 1) |

5. Earned and taken hours will be displayed

| 💿 🛞 Banner - Imperial Valley Colleg: X   🔮 Application Navigator X   🔣 Home                                                                                                    | 🗙 📔 😨 Home - Ellucian Experience                                                                                    | × 😻 Employee Dashboard × + |                                                                                                    |                           | - a ×                    |
|----------------------------------------------------------------------------------------------------|----------------------------------------------------------------------------------------------------|----------------------------|----------------------------------------------------------------------------------------------------|---------------------------|--------------------------|
| ← → C 😫 b9ss.imperial.edu/EmployeeSelfService/ssb/hrDashboard#/leaveBalanceDetail                                                                                                   | ByType/detail/WSHR                                                                                                  |                            |                                                                                                    | Customize ar              | nd control Google Chrome |
| # WebSTAR                                                                                                    |                                                                                                    |                            |                                                                                                    | 🌣 🔔 🕴                     | Montejano, Paulina       |
| Employee Dashboard  • Leave Balance Information • Leave Details                                                                                                    |                                                                                                    |                            |                                                                                                    |                           |                          |
| Leave Details                                                                                                    |                                                                                                    |                            |                                                                                                    |                           |                          |
| Leave Type: Work Study Hours<br>Leave Accrual and Usage from 01/01/2024 to 12/31/2024                                                                                               |                                                                                                    |                            |                                                                                                    |                           |                          |
| Prior tears Leave History                                                                                                    |                                                                                                    |                            |                                                                                                    |                           |                          |
| EARNED AND TAKEN                                                                                                    |                                                                                                    |                            |                                                                                                    |                           | _                        |
| Payroll Type: Work Study           Pay Period: 04/11/2024-05/10/2024           Date Paid: 05/31/2024           Taken:         Earned:           0.00 in hours         0.00 in hours | Payroll Type: Work Study<br>Pay Period: 03/11/2024 - 04/10/2024<br>Date Paid: 04/30/2024<br>Taken:<br>0.00 in hours | Earned:<br>0.00 in hours   | Payroll Type: Work Study<br>Pay Period: 02/11/2024 - 03/10/2024<br>Date Paid: 03/29/2024<br>Taken:<br>0.000 in hours | Earned<br>0.00 in he      | d:<br>burs               |
| Payroll Type: Work Study<br>Pay Period: 01/11/2024 - 02/10/2024<br>Date Pald: 02/29/2024                                                                                            | Payroll Type: Work Study<br>Pay Period: 12/11/2023 - 01/10/2024<br>Date Paid: 01/31/2024                            |                            |                                                                                                    |                           |                          |
| Taken: Earned:<br>0.00 in hours 0.00 in hours                                                                                                    | Taken:<br>0.00 in hours                                                                                             | Earned:<br>0.00 in hours   |                                                                                                    |                           |                          |
|                                                                                                    |                                                                                                    |                            |                                                                                                    |                           |                          |
|                                                                                                    |                                                                                                    |                            |                                                                                                    |                           |                          |
| <b>編 2 時 10 10 10 10 10</b>                                                                                                    |                                                                                                    |                            |                                                                                                    | <sub>א</sub> م ک <u>ت</u> | d× 3×21 PM               |